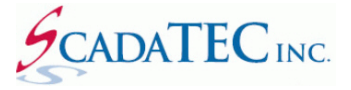

# Connecting ScadaPhone to Citect SCADA 2016

### **OVERVIEW:**

ScadaPhone can interface to Citect SCADA using one of the two communication standards, **OPC DA or OLE.** 

## **Configure Citect:**

Citect SCADA 2016 requires an additional step in Citect configuration for CTAPILink to work. In order for ScadaPhone to successfully poll Citect for Tags and alarms, configure Citect SCADA as follows:

Step 1: Open Citect Studio

#### Step 2: Open the Topology Page

| 😓 Ci | itect Studio - Example [Active | e Project]   |             |          |                   |                      |  |
|------|--------------------------------|--------------|-------------|----------|-------------------|----------------------|--|
|      | Menu                           | mputers      | Edit        | Profiles | I/O Devices       | Components & Mapping |  |
| ⊜    | Projects                       |              |             |          |                   |                      |  |
| ф    | Topology                       |              |             |          |                   |                      |  |
| Ŧ    | System Model                   | -            | 4重 Cluster1 | ŀ        | 4필 Cluster Indepe | 1                    |  |
| Ę    | Visualization                  | 8            | OServer     |          |                   |                      |  |
| 0    | Security                       | AlarmServer1 |             |          |                   |                      |  |
| e    | Standards                      |              | ReportServe | 1        |                   |                      |  |
| -    | Patua                          | 30PC         |             | 5        | ScadaPhoneOPC     |                      |  |

**Step 3:** Under the **Edit tab**, in the **Network Address** section, change the **I/P address** to the **Local I/P**.

| C | tect S | Studio - Ex | ample (Active | Project | *            |      |                                             |                              |               |   |           |          | •    |       | x |
|---|--------|-------------|---------------|---------|--------------|------|---------------------------------------------|------------------------------|---------------|---|-----------|----------|------|-------|---|
| ≡ | +      | То          | pology        | Com     | puters Ed    | t Pr | ofiles I/O Devi                             | ces Compone                  | nts & Mapping |   |           |          |      |       |   |
| 9 | 8      | Save 🗡      | (Discard      | 6       | py 📋 Paste   | ≣ De | elete Row(s)                                | €xport All -€ 1              | mport All     |   |           |          |      |       |   |
| ₽ | Net    | work Add    | resses        |         |              |      |                                             |                              |               |   |           |          |      |       |   |
| - | :      | Row         | Name          | Y       | Address      | 7    | $ \operatorname{Comment}\ \bigtriangledown$ | Computer $\overline{\gamma}$ | Project 🍸 🛛   | 4 | ⊞⊟∦       | Search P | hope | rties |   |
| 4 |        | 1           | localhost     |         | 192.168.1.12 | 3    |                                             | LocalComputer                | Example       |   |           |          |      |       |   |
| ₽ |        |             |               |         |              |      |                                             |                              |               |   | J General |          |      |       |   |
| ~ |        |             |               |         |              |      |                                             |                              |               |   | Name      |          |      |       |   |
| 0 |        |             |               |         |              |      |                                             |                              |               |   | Address   |          |      |       | - |

Step 4: Go to the OPC DA Server section

| Citect Studio - Example [Active Project]* |             |                  |               |                  | - 1                       | 3  |
|-------------------------------------------|-------------|------------------|---------------|------------------|---------------------------|----|
| 🗧 🗰 Topology Compu                        | ters Edit P | rofiles I/O Devi | ices Compone  | nts & Mapping    |                           |    |
| 🕄 Save 🗙 Discard 🛛 🗋 Copy                 | 🖱 Paste 🚍 D | elete Row(s)     | Export All    | mport All        |                           |    |
| Network Addresses                         | -           |                  |               |                  |                           |    |
| Clusters                                  | ss 🍸        | Comment 7        | Computer 🏹    | Project <b>T</b> | 📤 🕀 🖻 Aźż Search Properti |    |
| Computers                                 | 8.1.123     |                  | LocalComputer | Example          |                           |    |
| Vetwork Addresses                         |             |                  |               |                  | J General                 |    |
| Alarm Servers                             |             |                  |               |                  | Name                      |    |
| Trend Servers                             |             |                  |               |                  | Address                   |    |
| I/O Servers                               |             |                  |               |                  | Comment                   |    |
| OPC DA Servers                            |             |                  |               |                  | Computer                  | 59 |
| EcoStruxure Web Services Servers          |             |                  |               |                  | J Project                 |    |
|                                           |             |                  |               |                  | Project                   | 39 |
|                                           |             |                  | _             |                  |                           |    |
|                                           |             |                  |               |                  |                           |    |
|                                           |             |                  |               |                  |                           |    |
|                                           |             |                  |               |                  | <b>v</b>                  |    |

**Step 5:** Enter server name, network address, type of browsing hierarchy and the project. By adding this to the project, the OPC DA server will be enabled and therefore continuously run when the Citect project is in runtime.

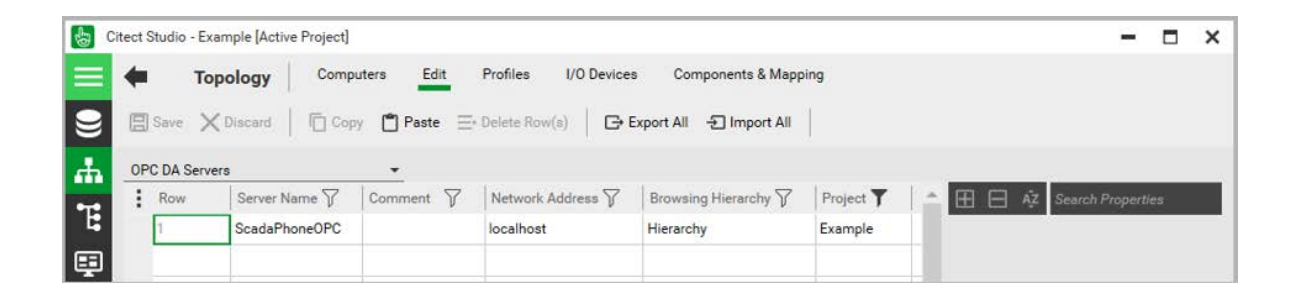

**Step 6:** Once these setting are added to the project, compile and run the project. The runtime manager should display the **OpcDaServer Process Type**. The OPC server must be running in order for ScadaPhone to poll Citect for the alarm names, tag names, and the tag values.

| Runti | me Manager | itect<br>CADA          |                 | Version 8.0<br>Example |         |      |
|-------|------------|------------------------|-----------------|------------------------|---------|------|
| CPU   | Process ID | Process                | Туре            | Status                 | Message |      |
| AI    | 10132      | Cluster1.IOServer      | <b>IOServer</b> | Running                |         |      |
| AI    | 10904      | Cluster1.TrendServer1  | Trend           | Running                |         |      |
| AI    | 11488      | Cluster1.AlamServer1   | Alarm           | Running                |         |      |
| AI    | 13028      | ScadaPhoneOPC          | OpcDaServer     | Running                |         |      |
| AI    | 14744      | Cluster1.ReportServer1 | Report          | Running                |         |      |
| All   | 15012      | Client                 | Client          | Running (Demo)         |         |      |
|       | Restart Al | l Shu                  | itdown All      | Hic                    | le      | Help |

# ScadaPhone ScadaLink Setup:

### **Using OPC DA Connection:**

With an OPC Connection ScadaPhone can directly connect to Citect. The **Citect SCADA ProgID** is 'SchneiderElectric.SCADA.OpcDaServer.1'

| C DDE         |             | C OLE  |       |
|---------------|-------------|--------|-------|
| Selected Serv | /er         |        |       |
| Schneider Ele | ctric SCADA | OPC DA | Serve |
|               | remote mac  | hine   |       |
| Server on     | in a klasse |        | 0.00  |

If the Server name is not available on the ScadaPhone Server list, it can be added by browsing for OPC servers.

| OPC Server L<br>New Browse E                             | ist 🛛 🗶                                    |   |
|----------------------------------------------------------|--------------------------------------------|---|
| Allen Bradley, RSV<br>Allen Bradley, RSL<br>Ditect SCADA | iew 🔊                                      | x |
| ClearSCADA<br>GE Proficy, Cimplic<br>GE Proficy, Ein     | Browse For OPC Servers On Local Computer   |   |
| InduSoft, WebStu<br>LookOut SCADA                        | Browse For OPC Servers On Network Computer |   |
|                                                          | Cancel                                     |   |

# **Using OLE Connection:**

With an OLE connection, ScadaPhone communicates to Citect SCADA using ScadaTEC's **CTAPILink** and **Citect CTAPI.dll**.

| ScadaLink Setup                                        |  |  |  |  |  |  |
|--------------------------------------------------------|--|--|--|--|--|--|
| I Enabled<br>Interface Type<br>C DDE C OPC   ● OLE     |  |  |  |  |  |  |
| Selected Server<br>ScadaTEC/Citect, <u>C</u> TAPI Link |  |  |  |  |  |  |
| Server on remote machine                               |  |  |  |  |  |  |
| Remote Machine Name Scan                               |  |  |  |  |  |  |
|                                                        |  |  |  |  |  |  |
| OK Cancel                                              |  |  |  |  |  |  |

In **CTAPILink**, ensure that the correct **CTAPI.DLL** location is selected. This can be set under the 'Search for **CTAPI.DLL**'.

| TAPI, DLL Locations X                                                                                                    |                            |                                                                  |  |  |  |  |  |  |
|----------------------------------------------------------------------------------------------------|----------------------------|------------------------------------------------------------------|--|--|--|--|--|--|
| CTAPILink needs to know the location of CitectSCADA's CTAPI.DLL file in order to connect with the SCADA system database. If there are multiple versions of CitectSCADA installed on this computer, it is important to make sure that CTAPILink is referencing the CTAPI.DLL that matches the version of CitectSCADA which will be in use.                                                                                           |                            |                                                                  |  |  |  |  |  |  |
| Listed below are all of the copies of CTAPI.DLL that CTAPILink is aware of. If this list seems incomplete (e.g. if CitectSCADA has been installed to a non-standard location), click the "Search Drive(s)" button and CTAPILink will perform a complete scan of the hard drive(s) in order to locate all copies of CTAPI.DLL.                                                                                                    |                            |                                                                  |  |  |  |  |  |  |
| To direct CTAPILink to use a par                                                                                                    | ticular copy of CTAPI.DLL, | simply put a check mark next to the appropriate list item below. |  |  |  |  |  |  |
| DLL Version File Size                                                                                                    | File Date                  | File Path                                                        |  |  |  |  |  |  |
| BL: 0.02009 190352 2016/11/17 22:41:58 C:\Program Files (x86)\Common Files\Citect\CtApi.dll   8.0.0.2008 190352 2016/11/17 20:12:34 C:\Program Files (x86)\Common Files\Citect\Scheduler 8.0\CtApi.dll   8.0.0.2009 190352 2016/11/17 20:12:34 C:\Program Files (x86)\Common Files\Citect\Scheduler 8.0\CtApi.dll   8.0.0.2009 190352 2016/11/17 22:41:58 C:\Program Files (x86)\Schneider Electric\Citect SCADA 2016\Bin\CtApi.dll |                            |                                                                  |  |  |  |  |  |  |
|                                                                                                    | Search Drive(s) OK Cancel  |                                                                  |  |  |  |  |  |  |